# Het wedstrijdblad invullen voor aanwezigheidslijsten

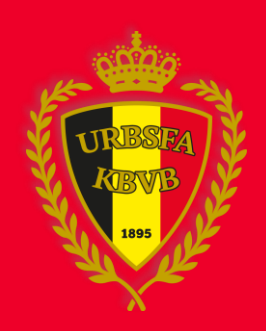

## 1. Wedstrijdblad openen

Log in op <u>www.wedstrijdbladen.be</u> en klik op de ploeg om het wedstrijdblad te openen

#### Wedstrijdbladen

#### Wedstrijdformulieren

| Komende w   | edstri | ijden Vorige wedstrijden                                      |
|-------------|--------|---------------------------------------------------------------|
| Kernspelers | Tech   | nnische staf club Ploeg verantwoordelijke Clubscheidsrechters |
|             |        |                                                               |
| Datum       | * *    |                                                               |
| 21-08-2014  | 19:00  | Exc. Essen - Kasterlee                                        |
| 21-08-2014  | 20:00  | Kasterlee - Exc. Essen                                        |
| 21-08-2014  | 11:00  | Exc. Essen - Kasterlee                                        |
| 21-08-2014  | 12:00  | Ka <u>sterlee</u> - Exc. Essen                                |
| 21-08-201   | 13:00  | Exc. Essen - Kasterbe                                         |
| 21-08-2014  | 14:00  | Kasterlee - Exc. Essen                                        |
| 21-08-2014  | 15:00  | Exc. Essen - Kasterlee                                        |
| 21-08-2014  | 16:00  | Kasterlee - Exc. Essen                                        |
| 21-08-2014  | 17:00  | Exc. Essen - Kasterlee                                        |
| 21-08-2014  | 18:00  | Kasterlee - Exc. Essen                                        |

#### 2. WEDSTRIJD GEGEVENS

Op deze tab ziet u het terrein en de scheidsrechter

#### Wedstrijdbladen

#### Exc. Essen - Kasterlee (21-08-2014 13:00), Serie Ict8 (Voetbal) Antwerpen

| Wedstrijd gege                            | vens         | Spelers            | Staf     | Scheidsrechters | Bevestiging |  |
|-------------------------------------------|--------------|--------------------|----------|-----------------|-------------|--|
|                                           |              |                    |          |                 |             |  |
| C                                         | Complexe As  | sist - Test - Ict8 | - Terr.1 |                 |             |  |
| Terrein: Avenue Houba De Strooperlaan 145 |              |                    |          |                 |             |  |
| 1                                         | 1020 Laken ( | 2435)              |          |                 |             |  |
| Scheidsrechter: N                         | log aan te d | uiden              |          |                 |             |  |

#### **3. Spelers**

Klik op de tab 'Spelers'

Om spelers toe te voegen zijn er 4 mogelijkheden:

- 1. Vul de naam van de speler in en klik op 'Deze speler'
- 2. Om meerdere spelers toe te voegen kiest u 'Meerdere spelers'. Zie 3.1
- 3. Om spelers uit de kernspelerslijst te selecteren kiest u 'Selectie kernspelers'. Zie 3.2
- 4. Om de spelers van de vorige wedstrijd te selecteren kiest u 'Kopieer spelers vorige wedstrijd'

#### Wedstrijdbladen

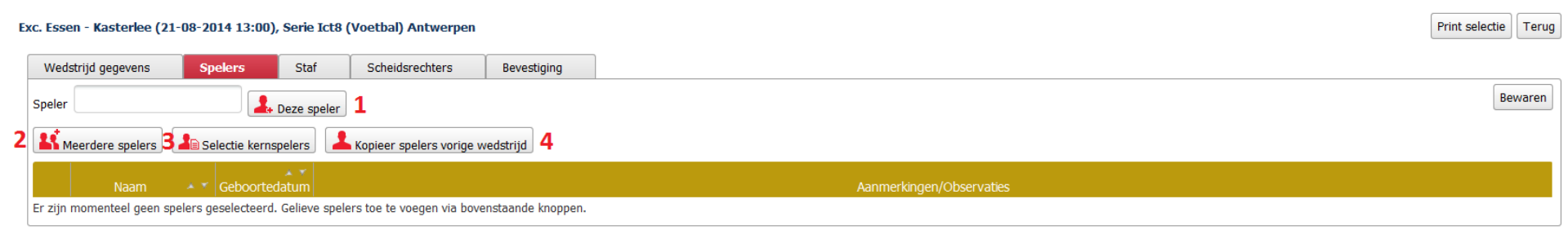

# **3.1 MEERDERE SPELERS**

- 1. Zoeken:
  - Vul de gewenste gegevens in
  - Klik op 'Zoeken'
- 2. Selecteren:
  - Vink de spelers aan
  - Klik op 'Toevoegen'

| 1                    |           | 2                                                       |                    |
|----------------------|-----------|---------------------------------------------------------|--------------------|
| Spelers selectie     |           | Spelers selectie                                        |                    |
|                      | Annuleren | Nieuwe zoekopdracht Toevoegen                           | Annuleren          |
| Naam de              |           | Naam 🔺 Geboortedatum Club naam                          | 🔺 🛪 Aansluitingsnr |
| Voornaam             |           | ☑ De Backer Jens 23-04-1997 Exc. F.C. Essen (03554)     | 1037634            |
| Aansluitingsnr       |           | De Backer Manuel 14-07-1996     Exc. F.C. Essen (03554) | 914385             |
| Van 01-01-1996 T Tot |           | De Winter Hannes 24-02-2002 Exc. F.C. Essen (03554)     | 1201169            |
| Zoeken               |           |                                                         |                    |
|                      |           |                                                         |                    |
|                      | li.       |                                                         | .ill               |

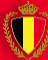

# **3.2 Selectie kernspelers**

- Vink de spelers aan
- Klik op 'Toevoegen'

| Selectie kernspelers |             |                         |              |
|----------------------|-------------|-------------------------|--------------|
| Toevoegen            |             |                         | Annuleren    |
| Naam 🔺 🛪             | Geboortedat | Club naam               | Aansluiting: |
| Van Apers Patrick    | 15-12-1965  | Exc. F.C. Essen (03554) | 616872       |
| De Jonge Sven        | 23-03-1999  | Exc. F.C. Essen (03554) | 1135177      |
| ✓ Van Aelst Wesley   | 07-06-1983  | Exc. F.C. Essen (03554) | 1166208      |
| Tanghe Yannick       | 27-11-1999  | Exc. F.C. Essen (03554) | 1126177      |
| •                    |             | III                     | •            |

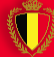

#### 4. Staf

Klik op de tab 'Staf'

Om stafleden toe te voegen zijn er 4 mogelijkheden:

- 1. Vul de naam van het staflid in en klik op 'Deze staf'
- 2. Om meerdere stafleden toe te voegen kiest u 'Zoek technische staf club'. Zie 4.1
- 3. Om stafleden uit de technische staf club te selecteren kiest u 'Selectie technische staf club '. Zie 4.2
- 4. Om de stafleden van de vorige wedstrijd te selecteren kiest u 'Kopieer technische staf vorige wedstrijd'
- 5. Selecteer de functie van het staflid. Zie 4.3

Wedstrijdbladen

| Exc. Ess | en - Kasterlee (21-  | 08-2014 13:00     | ), Serie Ict8 (  | (Voetbal) Antwer     | pen                       |           | Pi                       | rint selectie | Terug |
|----------|----------------------|-------------------|------------------|----------------------|---------------------------|-----------|--------------------------|---------------|-------|
| We       | İstrijd gegevens     | Spelers           | Staf             | Scheidsrechters      | Bevestiging               | ]         |                          |               |       |
| Staf     | , , , , ,            |                   | Deze staf 1      |                      |                           |           |                          | Bewar         | ren   |
| 2        | Zoek technische staf | Selectie te       | echnische staf o | club 📕 Kopieer       | technische staf vorige we | dstrijd 4 |                          |               |       |
|          | Naam                 | - • Geboorte      | edatum           | Club naam            | • • Functie               | **        | Aanmerkingen/Observaties |               |       |
| Er zijr  | momenteel geen staf  | f leden geselecte | erd. Gelieve sta | af leden toe te voeg | en via bovenstaande knop  | pen.      |                          |               |       |

# 4.1 ZOEK TECHNISCHE STAF

- 1. Zoeken:
  - Vul de gewenste gegevens in
  - Klik op 'Zoeken'
- 2. Selecteren:
  - Vink de stafleden aan
  - Klik op 'Toevoegen'

|                                |    |          |     | Annuleren |
|--------------------------------|----|----------|-----|-----------|
| laam                           | de | Voornaam |     |           |
| Aansluitingsnr                 |    | Van      | Tot | 1         |
| nkel actieve leden 🗹<br>Zoeken | ]  |          |     |           |

#### 2

| Technische staf     |                                               |            |
|---------------------|-----------------------------------------------|------------|
| Nieuwe zoekopdracht | Toevoegen                                     | Annuleren  |
| Naam                | ▲ ▼ Geboorted: Club naam ▲ ▼ Club Ontslag ▲ ▼ | Aansluitin |
| De Backer Jens      | 23-04-1997 Exc. F.C. Essen (0                 | 1037634    |
| De Backer Joeri     | 17-10-1991 Exc. F.C. Essen (0                 | 823897     |
| De Backer Manuel    | 14-07-1996 Exc. F.C. Essen (0                 | 914385 ≡   |
| Deckx Vinnie        | 21-01-1994 Exc. F.C. Essen (0                 | 1050493    |
| Decock Dieter       | 05-03-1990 Exc. F.C. Essen (0                 | 353594     |
| De Cuyper Joery     | 28-08-1993 Exc. F.C. Essen (0                 | 781993     |
| 🗹 Dehghani Mohammad | 17-06-1990 Exc. F.C. Essen (0                 | 754948     |
| De Jonge Sven       | 23-03-1999 Exc. F.C. Essen (0                 | 1135177    |
| De Kaey Tom         | 26-07-1988 Exc. F.C. Essen (0                 | 174867     |

# 4.2 Selectie technische staf club

- Vink de stafleden aan
- Klik op 'Toevoegen'

| Selectie technische staf club |              |                         |  |                     |              |  |  |  |
|-------------------------------|--------------|-------------------------|--|---------------------|--------------|--|--|--|
| Toevoegen                     |              |                         |  | A                   | nnuleren     |  |  |  |
| Naam 🔺 👻                      | Geboortedat  | Club naam               |  | Tijdelijke club 🔺 🔻 | Aansluitings |  |  |  |
| 🔲 De Backer Joeri             | 17-10-1991   | Exc. F.C. Essen (03554) |  |                     | 823897       |  |  |  |
| De Cuyper Joery               | 28-08-1993   | Exc. F.C. Essen (03554) |  |                     | 781993       |  |  |  |
| Deckx Vinnie                  | 21-01-1994   | Exc. F.C. Essen (03554) |  |                     | 1050493      |  |  |  |
| 🔽 Dehghani Mohamma            | a 17-06-1990 | Exc. F.C. Essen (03554) |  |                     | 754948       |  |  |  |
|                               |              |                         |  |                     |              |  |  |  |
|                               |              |                         |  |                     |              |  |  |  |
|                               |              |                         |  |                     |              |  |  |  |

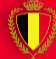

### 4.3 FUNCTIE STAFLID

Selecteer de functie van het staflid

- Klik op 🚺 in de kolom 'Functie'
- Selecteer de functie

#### Wedstrijdbladen

| Exc. Essen - Kasterlee (21-08-2014 13:00), Serie Ict8 (Voetbal) Antwerpen                                                                                                    | Print selectie | Terug |
|----------------------------------------------------------------------------------------------------|----------------|-------|
| Wedstrijd gegevens         Spelers         Staf         Scheidsrechters         Bevestiging                                                                                          |                |       |
| Staf Deze staf                                                                                                    | Bew            | aren  |
| Zoek technische staf 🔎 Selectie technische staf club Lopieer technische staf vorige wedstrijd La Alle stafleden wissen                                                               |                |       |
| ©2 Error(s)                                                                                                    |                |       |
| 1. Er moet een officiële afgevaardigde vermeld worden<br>2. Gelieve de functie in te vullen voor Hereygers Francis                                                                   |                |       |
| Naam         A         Geboortedatum         Club naam         A         Functie         A         Aanmerkingen/Observaties                                                          |                |       |
| Image: Bereygers Francis         28-07-1960         Exc. F.C. Essen (03554)                                                                                                    |                |       |
| T1<br>T2<br>T3<br>T4<br>T5<br>T6<br>T7<br>Officiele team afgevaardigde<br>Terreincommissaris 1<br>Terreincommissaris 2<br>Terreincommissaris 3<br>Verzorger<br>Dokter<br>Kit manager |                |       |

### 5. Scheidsrechters

Scheidsrechter is niet verplicht.

Er zijn 3 mogelijkheden om een scheidsrechter aan te duiden:

- 1. Actieve scheidsrechter, zie 5.1
- 2. Aangesloten lid, zie 5.2
- 3. Gelegenheidsscheidsrechter, zie 5.3

#### Wedstrijdbladen

#### Exc. Essen - Kasterlee (21-08-2014 13:00), Serie Ict8 (Voetbal) Antwerpen

| Wedstrijd gegevens                 | Spelers          | Staf   | Scheidsrechters | Bevestiging |  |  |  |  |  |
|------------------------------------|------------------|--------|-----------------|-------------|--|--|--|--|--|
| (i) Informatie                     |                  |        |                 |             |  |  |  |  |  |
| De wijzigingen zijn bewaard        |                  |        |                 |             |  |  |  |  |  |
| Scheidsrechter: Nog aan te duiden  |                  |        |                 |             |  |  |  |  |  |
| Kies uw gelegenheidsscheidsrechter |                  |        |                 |             |  |  |  |  |  |
| Kies een actieve scheid            | dsrechter van de | квув 1 |                 |             |  |  |  |  |  |
| Kies een aangesloten l             | lid van uw club  | 2      |                 |             |  |  |  |  |  |
| Gelegenheidsscheidsre              | echter 🔽 🕄       | 5      |                 |             |  |  |  |  |  |

# 5.1 ACTIEVE SCHEIDSRECHTER

- 1. Klik op 'Kies een actieve scheidsrechter van de KBVB'
- 2. Vul de zoekvelden in en klik op 'Zoeken'
- 3. Klik op de naam van de scheidsrechter

Opmerking: Na het versturen moet de scheidsrechter het wedstrijdblad invullen via zijn account.

| Kies een actieve scheidsrechter van de KBVB | 1                   | 3                    |
|---------------------------------------------|---------------------|----------------------|
| (BVB scheidsrechter                         | KBVB scheids        | rechter              |
|                                             | Annuleren Nieuwe zo | ekopdracht Annuleren |
| Naam: maes                                  | Naam                | 🔺 🔨 Geboortedatum    |
|                                             | Maes Bart           | 30-04-1991           |
| Voornaam:                                   | Maes Frans (/       | A) 02-05-1954        |
| Van: Tot:                                   | Maes Herman         | 10-05-1952           |
| Zoeken                                      | Maes Jozef          | 24-08-1957           |
|                                             | Maes Leo            | 05-09-1963           |
|                                             | Maes Matthia        | s 29-01-1988         |
|                                             | Maes Peter          | 14-08-1985           |

# 5.2 AANGESLOTEN LID

- 1. Klik op 'Kies een aangesloten lid van uw club'
- 2. Vul de naam van de persoon in en klik op 'Selecteer persoon'
- 3. Vul het telefoonnummer en het email in
- 4. Klik op 'Kiezen'

|                                      |                 |            |                   | Annuleren |
|--------------------------------------|-----------------|------------|-------------------|-----------|
| Kies een aangesloten lid van uw club | Persoon:        |            | Selecteer persoon | 2         |
|                                      | Naam:           | Debock     |                   |           |
|                                      | Voornaam:       | Lars       |                   |           |
|                                      | Geboortedatum:  | 24-05-1987 |                   |           |
|                                      | Telefoonnummer: |            | 3                 |           |
|                                      | Email:          |            |                   |           |
|                                      |                 | Kiezen 4   |                   |           |
|                                      |                 |            |                   |           |
|                                      |                 |            |                   |           |
|                                      |                 |            |                   |           |
|                                      |                 |            |                   | .al       |

Kies een aangesloten lid van uw club

# 5.3 Gelegenheidsscheidsrechter

- 1. Klik op om een gelegenheidsscheidsrechter te selecteren
- 2. Klik op de naam van de scheidsrechter
- 3. Indien de scheidsrechter niet in de lijst staat klik op 'Voeg nieuwe clubscheidsrechter toe'. Zie 5.3.1

#### Wedstrijdbladen

#### Exc. Essen - Kasterlee (21-08-2014 13:00), Serie Ict8 (Voetbal) Antwerpen

| Wedstrijd gegevens              | Spelers          | Staf | Scheidsrechters | Bevestiging |
|---------------------------------|------------------|------|-----------------|-------------|
| Scheidsrechter: Nog aan te      | duiden           |      |                 |             |
| Kies uw gelegenheidssc          | heidsrechter     |      |                 |             |
| Kies een actieve schei          | dsrechter van de | KBVB |                 |             |
| Kies een aangesloten            | lid van uw club  |      |                 |             |
| Gelegenheidsscheidsre           | echter 🔽         |      |                 |             |
| Gelegenheidsscheidsre           | chter            |      |                 |             |
| Voeg nieuwe clubsch<br>Maes ben | eidsrechter toe  | 2    |                 |             |

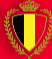

# 5.3.1 Voeg nieuwe clubscheidsrechter toe

- 1. Vul alle gegevens in
- 2. Klik op 'Toevoegen'

| Clubscheidsrechters        |           |
|----------------------------|-----------|
| Gelegenheidsscheidsrechter | Annuleren |
| * Naam:                    |           |
| * Voornaam:                |           |
| * Geboortedatum:           |           |
| * Telefoonnummer:          |           |
| * Email:                   |           |
| Toevoegen 2                |           |
|                            |           |
|                            | .il       |

#### 6. Bevestiging

- 1. Controleer of bij 'Validatie wedstrijdblad' alles groen is
- 2. Klik op 'Versturen'

| Wedstrijd gegevens                                                                                 | Spelers                                                                                                    | Staf                         | Scheidsrechters               | Bevestiging |      |
|----------------------------------------------------------------------------------------------------|----------------------------------------------------------------------------------------------------|------------------------------|-------------------------------|-------------|------|
| pelers                                                                                             |                                                                                                    |                              |                               |             |      |
| Naam 🔺                                                                                             | ▼ Geboortedat                                                                                                    | Aanme                        | erkingen/Observaties          |             |      |
| Aarab Aymen                                                                                        | 25-12-2002                                                                                                    |                              |                               |             |      |
| Aarab Ilyas                                                                                        | 06-02-1998                                                                                                    |                              |                               |             |      |
| De Backer Jens                                                                                     | 23-04-1997                                                                                                    |                              |                               |             |      |
| De Backer Manuel                                                                                   | 14-07-1996                                                                                                    |                              |                               |             |      |
| De Jonge Sven                                                                                      | 23-03-1999                                                                                                    |                              |                               |             |      |
|                                                                                                    |                                                                                                    |                              |                               |             | I    |
| De Winter Hannes                                                                                   | 24-02-2002                                                                                                    |                              |                               |             |      |
| De Winter Hannes<br>Tanghe Yannick                                                                 | 24-02-2002<br>27-11-1999                                                                                                    |                              |                               |             | <br> |
| De Winter Hannes<br>Tanghe Yannick<br>taf                                                          | 24-02-2002<br>27-11-1999                                                                                                    | Functie                      | Aanmerkinge                   |             |      |
| De Winter Hannes Tanghe Yannick taf Naam Hereygers Francis                                         | 24-02-2002     27-11-1999       27-02-2002     2000       27-02-2002     2000       2000     2000       2000     2000       2000     2000       2000     2000       2000     2000 | Functie                      | Aanmerkinge<br>fgevaardige    |             |      |
| De Winter Hannes<br>Tanghe Yannick<br>taf<br>Naam *<br>Hereygers Francis<br>alidatie wedstrijdblad | 24-02-2002 27-11-1999 2<br>Geboortedat 28-07-1960 C                                                                                                    | Functie                      | Aanmerkinge<br>fgevaardig     |             |      |
| De Winter Hannes<br>Tanghe Yannick<br>taf<br>Naam A<br>Hereygers Francis<br>alidatie wedstrijdblad | 24-02-2002 27-11-1999 2<br>Ceboortedat 28-07-1960 0                                                                                                    | Functie<br>Officiele team af | ≁ ₹ Aanmerkinge<br>fgevaardig |             |      |